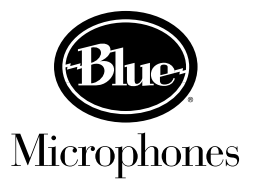

- 1. First, plug your Yeti Pro microphone into a USB 2.0 port on your computer.
- 2. Download the zip file named "Yeti Pro Driver A".
- **3.** Move the "Yeti Pro Driver A.zip" file from your downloads folder to the location you would like to permanently store the driver files for your Yeti Pro microphone.
- **4.** After you have moved the file, right click the "Yeti Pro Driver A.zip" file and select "Extract Here". The file "Yeti Pro Driver A.zip" will then be unzipped, leaving a folder called "Yeti Pro Driver A" in the same location that you placed the zipped file.
- **5.** Open the unzipped "Yeti Pro Driver A" and double click the "Setup" application from the list of files within the folder.

NOTE: Anytime a .exe file is loaded on Windows 7, the user is prompted with a "User Account Control" warning. Click "Yes" when prompted with the "User Account Control" warning to continue the installation.

- 6. Select "Next" to continue the installation.
- 7. Select "C:\Program Files\Blue\Yeti\_Pro\_Audio\_Driver" as your install location and select "Install".
- 8. Click "Next" once prompted "Installation Complete".
- **9.** Select "Finish" to complete the installation.
- 10. Once the installation has completed, from the Control Panel, select "Hardware & Sound".
  - From the "Hardware & Sound" menu, select "Sound".
  - From the "Sound" menu, select the "Playback" tab. Select "Blue Yeti Pro" as your default device.
  - From the "Sound" menu, select the "Recording" tab. Select "Blue Yeti Pro" as your default device.
- **11.** Begin Recording!